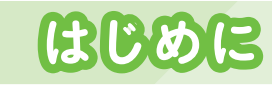

ばんざい しょうがっこう ひとり たい たんまつ くば 現在の小学校では一人に1台、ノートパソコンやタブレットなどの端末が配られて います。その端末で、Google Workspace for Education (以下、Google <sup>ッークスペース</sup> Workspace)というサービスを使って授業を進めている学校が多くあります。

「自分でできる! めざせ! Google Workspace for Educationマスター」 シリーズは、授業や学校生活で役立つ Google Workspace アプリの使い方について いのです。

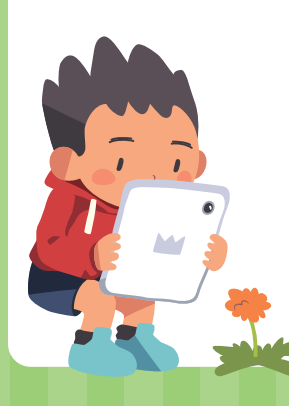

「① Google Classroom、Google ドライブ™ ほか」では、Google Classroom や Google ドライブ、Google Chatを扱います。その他に端末の基 本知識についても説明しているため、Google Workspaceを使うために必要なこ をしっかり学べるようになっています。

つまずきやすい操作も、画面の写真と一緒に一つ一つやさしく解説しているので、  $f_{ah}$  この本を読めば、Google Workspaceを使いこなせるようになるでしょう。

みなさんも、Google Workspace マスターをめざして練習しましょう!

|                                             | 330                                                                              |     |          |
|---------------------------------------------|----------------------------------------------------------------------------------|-----|----------|
| <sup>ダーグル</sup><br>Google Workspace<br>について | アプリで何ができるの?                                                                      |     | 4        |
| がおった。<br>端末の基本知識                            | <sup>x/x<sup>2</sup></sup><br>端末を使うときの約束を知ろう・・・・・・・・・・・・・・・・・・・・・・・・・・・・・・・・・・・・ |     | 6 6<br>8 |
| Google Classroom                            | Classroomに入ろう                                                                    |     | 10       |
| Google ドライブ                                 | ファイルの使い方を知ろう・・・・・・・・・・・・・・・・・・・・・・・・・・・・・・・・・・・・                                 |     | 14       |
| たんまっ きほんちしき<br>端末の基本知識                      | を じ にゅうりょく 文字を入力してみよう                                                            |     | 16       |
| Google Chat                                 | Chatを使ってみよう<br><sup> f # ット</sup><br>Chatでファイルを送ろう                               |     | 22       |
| あったら確認!                                     | 「インターネットに接続されていません」と表示された                                                        | :6? | 30       |

**A A m** 

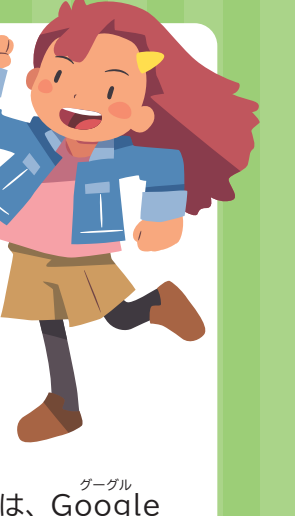

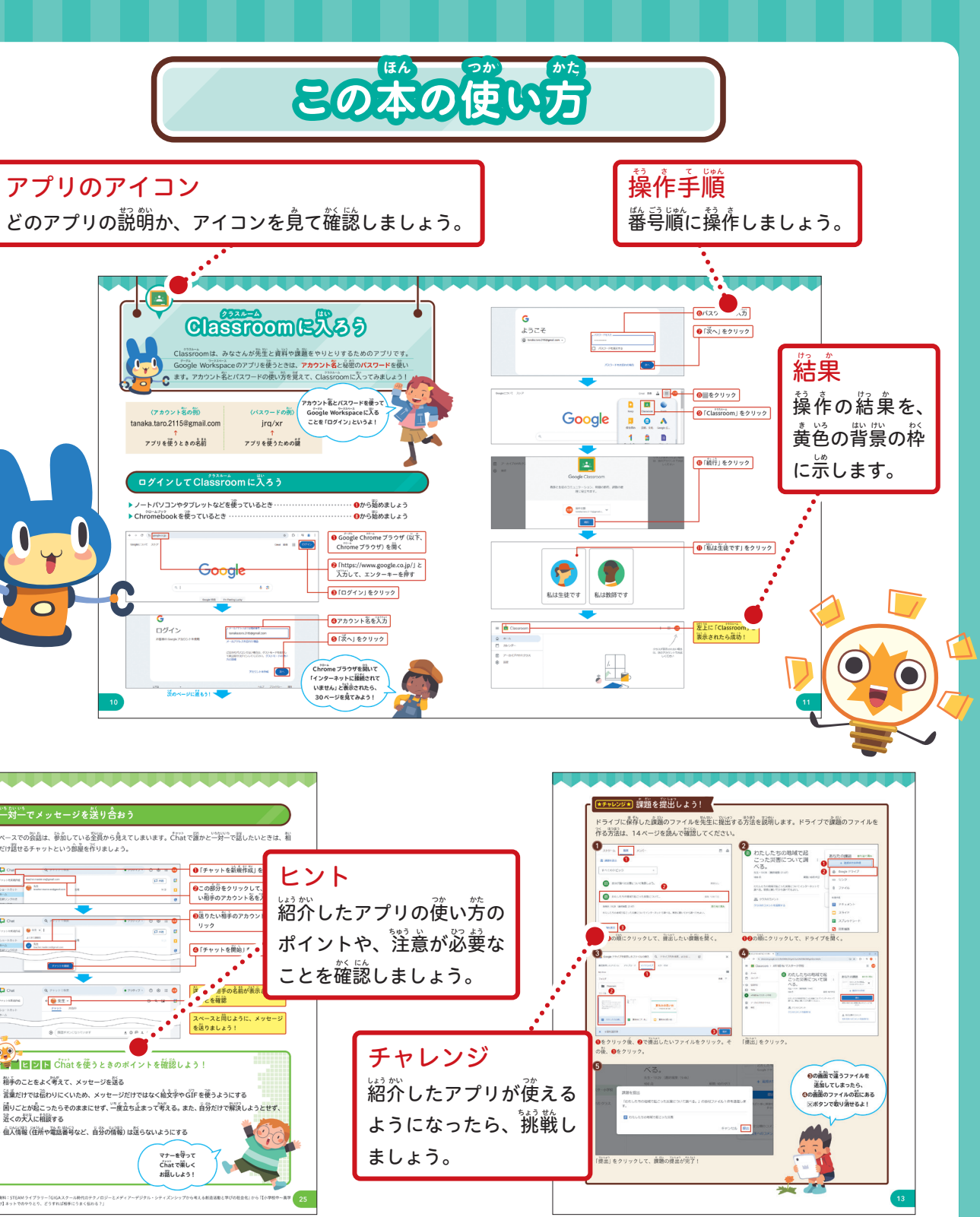

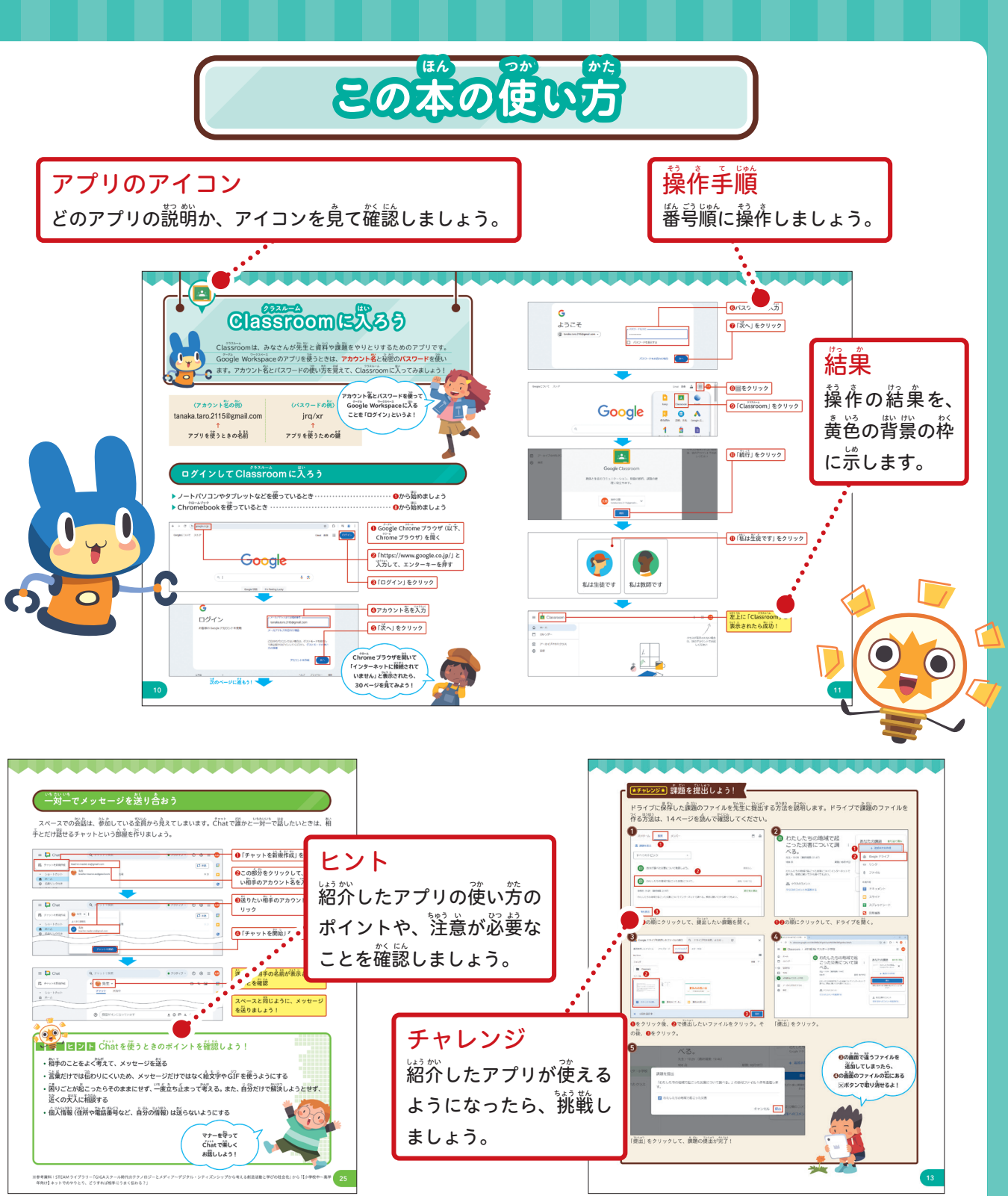

本書に掲載した会社名、プログラム名、システム名、サービス名等は一般に各社の商標または登録商標です。 本文中では™、®は必ずしも明記していません。 本書の内容は、2024年12月時点のものです。 サービス・ソフトウェアのアップデートに伴い、変更されることがあります。

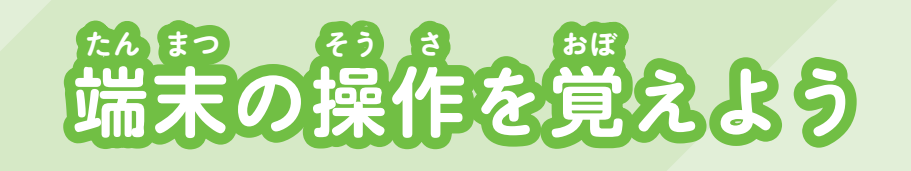

学校向けの端末の画面は、指で触って操作できる**タッチパネル**になっています。また、 ノートパソコンやChromebookはキーボードの下に付いている**トラックパッド**でも 操作できます。ここではそれぞれの操作方法を覚えましょう。

# タッチパネルを使った操作を覚えよう

タッチパネルは、
指やタッチペンを使って
操作します。
氷満などに
炭応することがあるため、
ぬれた指で
操作
したり、
指やタッチペン
以外のものがタッチパネルに
触れたりしないように
注意して
操作しましょう!

## タップ

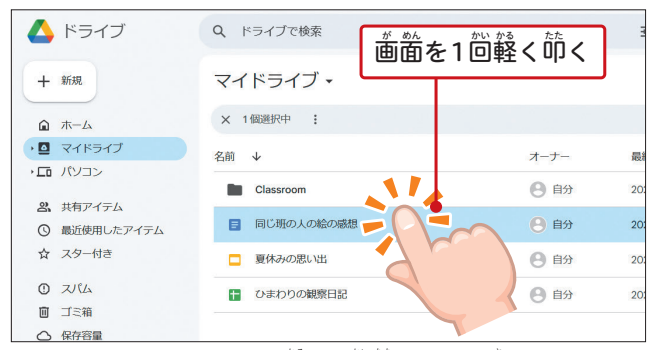

**タップ**は、タッチパネルを軽く1回節くことを指す。アプリを 開いたり、何かを選択したりするときに行う。

## ● ドラッグ

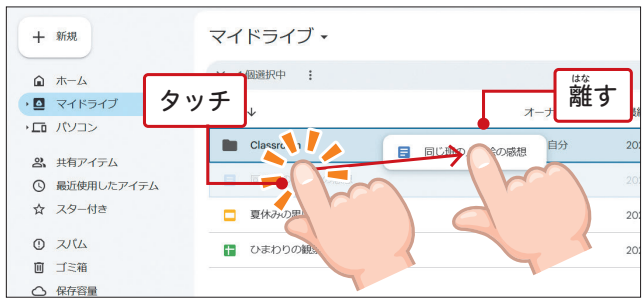

## ● ダブルタップ

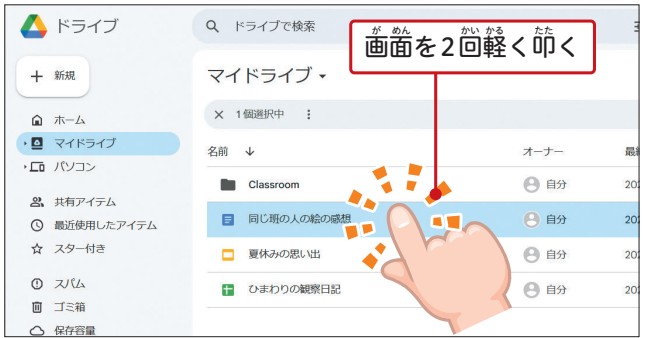

**ダブルタップ**は、タッチパネルを軽く2回節くことを指す。 ファイルを開くときなどに行う。

## ピンチアウト・ピンチイン

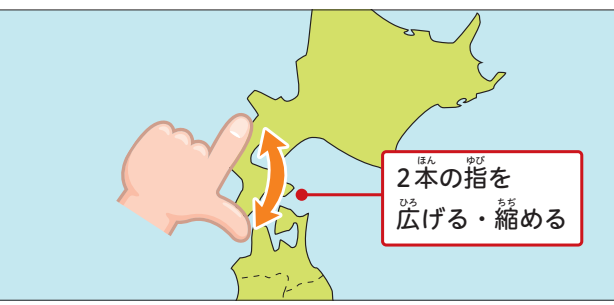

**ピンチアウト**は、2本の指で画面に触れたまま指の間隔を広げ ることを指す。また、**ピンチイン**は、反対に縮めることを指す。 表示の大きさを変えるときに行う。

# トラックパッドを使った操作を覚えよう

トラックパッドを使うと、 歯歯の や に表示されているポインター 
を動かすことができます。 タッチパネルで は 歯面を指で直接触って操作しますが、 トラックパッドではトラックパッドに触れてポインタを動かすことで、

# ● トラックパッドを詳しく見てみよう!

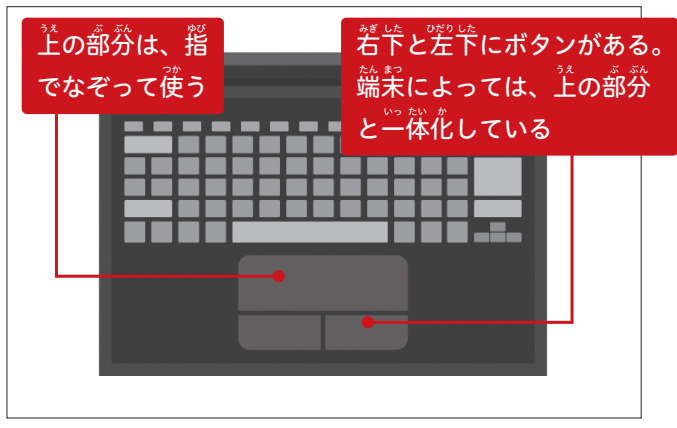

### ● ダブルクリック

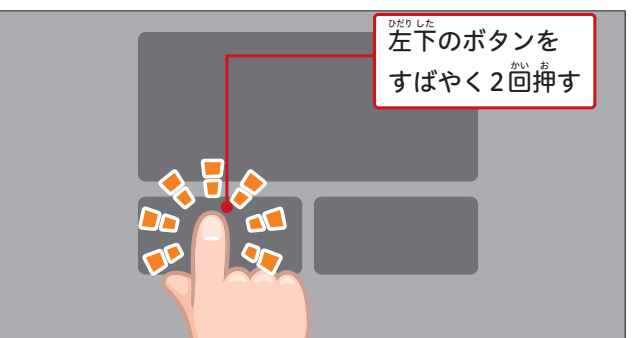

<mark>ダブルクリック</mark>は、差下のボタンを2回蓮続で挿すことを指す。 ファイルを開くときなどに行う。

この<sup>数</sup>では、基本的に トラックパッドを使った操作方法で 説明するよ。

● クリック

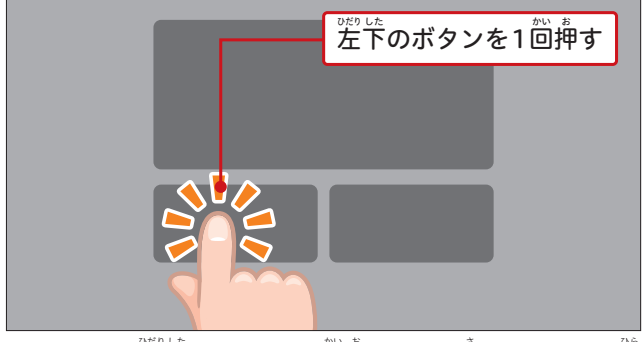

**クリック**は、空下のボタンを1回押すことを指す。アプリを開いたり、荷かを選択したりするときに行う。

ドラッグ

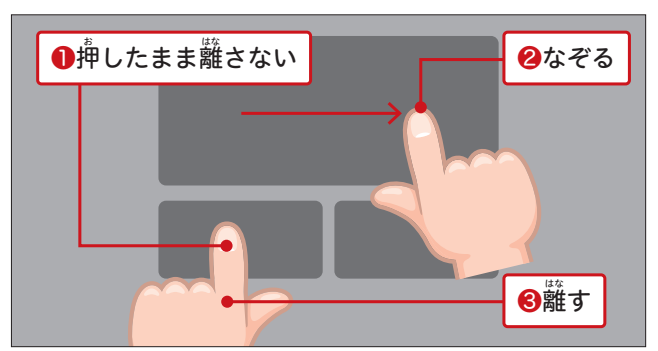

ドラッグは、左下のボタンを押しながらトラックパッドの注の 部分を指でなぞり、ポインタが首節の場所まで移動したらボタ ンを離すことを指す。荷かを動かしたり、範囲を選択したりす るときに使う。

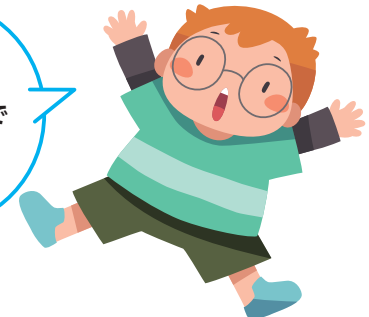

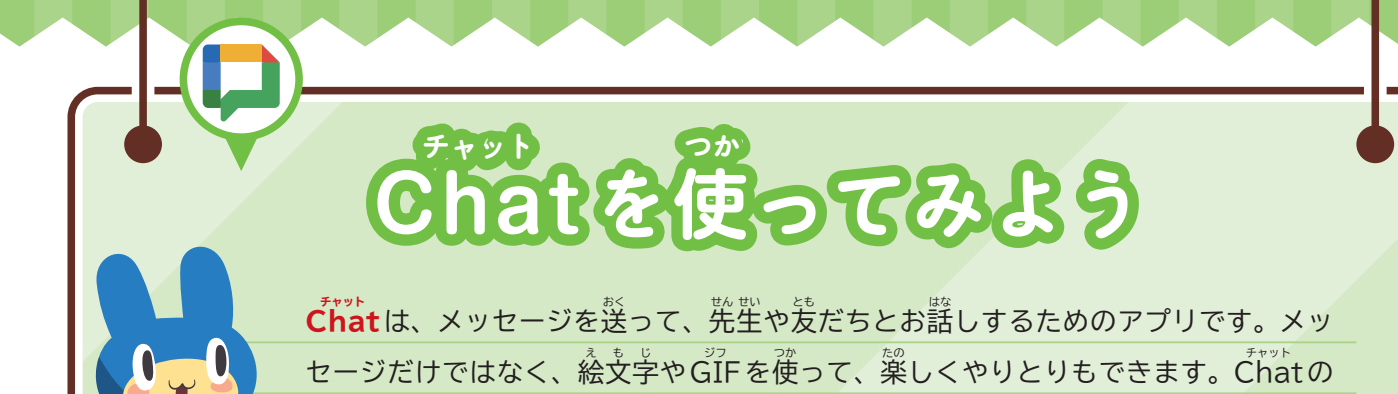

# 先生が招待したスペースに参加しよう

使い方を覚えて、お話ししてみましょう!

クラスや授業でChatを使う場合は、先生が作成したスペースに参加しましょう。スペースは、中にいる人だ けでお話しできる部屋です。ここでは、スペースに参加する方法を確認しましょう!

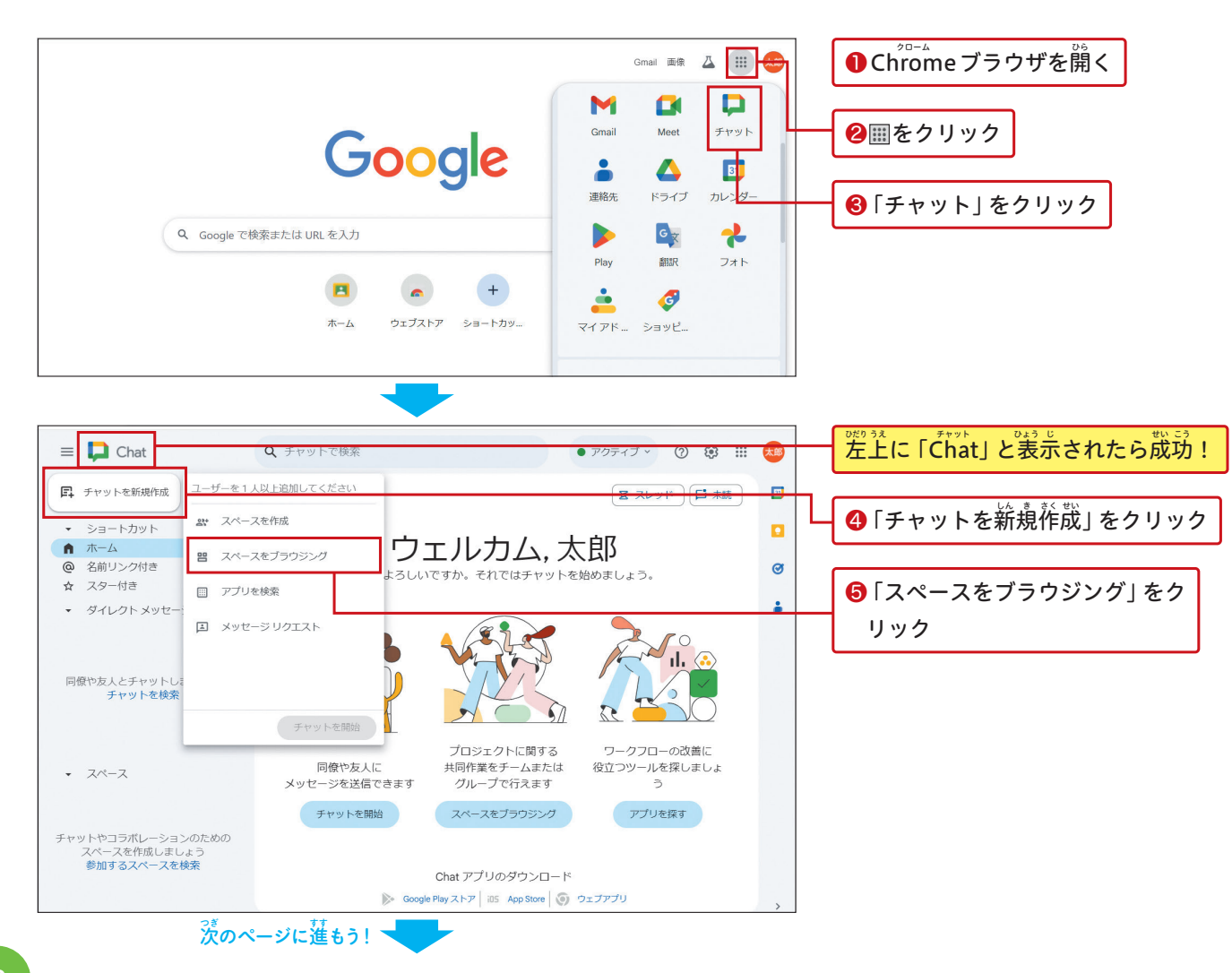

= 📘 Chat Q チャットで検索 ■ チャットを新規作成 ← スペースをブラウジング Q スペースを検索 ▼ ショートカット ⋒ ホーム ✓ スペース1未参加 ▼ ④ 名前リンク付き 4年1組 R6 1班連絡用 1人のメンバー 🍟 ☆ スター付き プレビュ ダイレクトメッセージ = 📘 Chat Q チャットで検索 ■ チャットを新想 ← スペースをブラウジング ショートカッ Q スペースを検索 命 ホーム ✓ スペース1未参加 ▼ ② 名前リンク信 4年1組 R6 1班連絡用 1人のメンバー 📦 ☆ スター付き 参加中・teacher.master.es@gmail.com さんから招待されました ・ ダイレクトメ 7ペ-7 4年1組 R6 1班連絡用

# メッセージを確認したり、送ったりしよう

\*< 参加したスペースのメッセージを確認してみましょう! 確認したら、どんなメッセージが送れるのか、その 送り芳も覚えて、首分からも送れるようになりましょう!

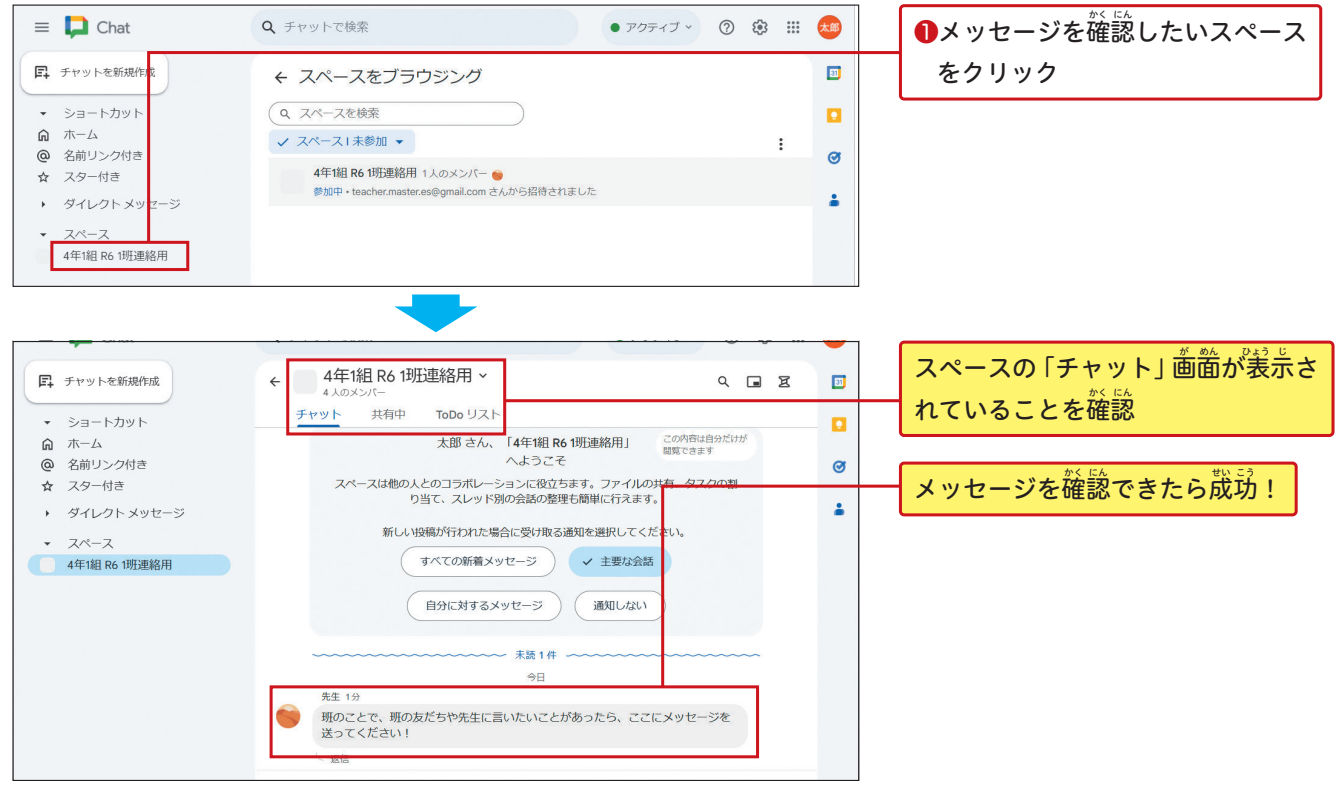

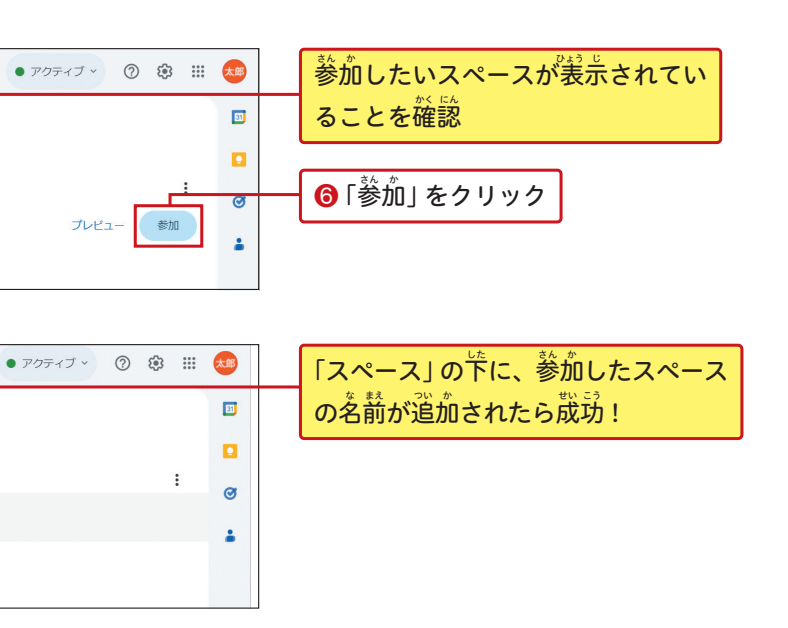

| 0 🕸 🏢 | ** | ●メッセージを確認したいスペース |
|-------|----|------------------|
|       | 33 | をクリック            |
|       |    |                  |
| :     | ø  |                  |
|       |    |                  |
|       |    |                  |
|       |    |                  |